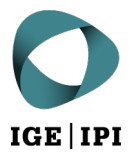

## Instructions for registering your email address in the eGov subscriber directory via PrivaSphere

## 1 Prerequisite

Have you already set up an account with PrivaSphere?

Registering on one of the recognised platforms is only the first step. The same account must also be authenticated in the eGov subscriber directory in order to receive correspondence from the IPI electronically.

## 2 How to register

1. Log in to your Privasphere account and under "My Account" then "eGov/Registered", find the current status and options for registering for eGov:

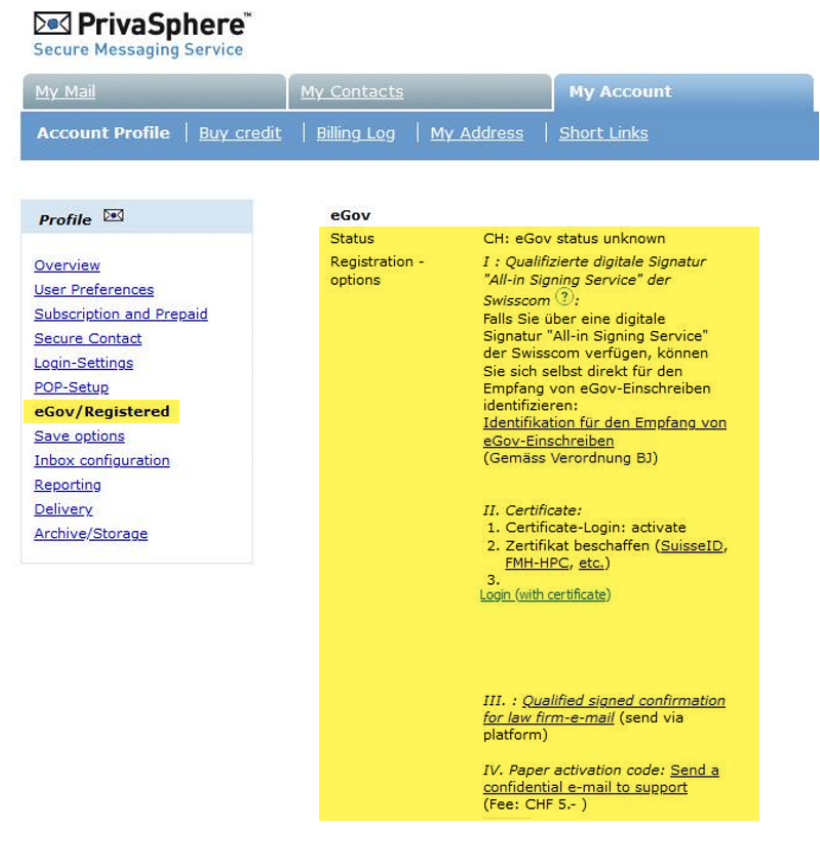

Screenshot from www.privasphere.ch © PrivaSphere AG

**Please note:** If you choose to register via paper activation code, a letter will be sent to you by post with an activation code (which you can then enter under "My Account" > "eGov/Registered"), which may take a few working days. In addition, PrivaSphere charges a fee of CHF 5 for this option.

2. Only when the small symbol (for eGov) is visible here and the status has changed to "identified citizen" have you been activated in the eGov subscriber directory:

| Secure Messaging Service     |             |                         |
|------------------------------|-------------|-------------------------|
| <u>My Mail</u>               | My Contacts | My Account              |
| Account Profile   Buy credit | Billing Log | y Address   Short Links |
|                              |             |                         |
| Profile 💌                    | eGov        | 1                       |

Screenshot from www.privasphere.ch © PrivaSphere AG

3. You should now be able to find your address in the search. If you can do so, then your email address is ready for electronic delivery:

| Secure Messaging Service                         |                                       |                   |                                  |
|--------------------------------------------------|---------------------------------------|-------------------|----------------------------------|
| My Mail                                          | My Contacts                           | My Account        |                                  |
| <u>Contacts</u>   <u>Groups</u>   <u>Mailing</u> | <u>-lists</u>   <u>Load spam list</u> | Search eGov users | eGov Authorities (interoperable) |

Screenshot from www.privasphere.ch © PrivaSphere AG

4. You can now send an email to <u>tm.admin@ekomm.ipi.ch</u>, <u>patent.admin@ekomm.ipi.ch</u> or <u>design.admin@ekomm.ipi.ch</u> notifying us of all titles of protection for which you would like to use the email address registered in the eGov subscriber directory as your delivery address.

| Eidgenössisches Institut für Geistiges Eigentum  | Stauffacherstrasse 65/59g |
|--------------------------------------------------|---------------------------|
| Institut Fédéral de la Propriété Intellectuelle  | CH-3003 Bern              |
| Istituto Federale della Proprietà Intellettuale  | T +41 31 377 77 77        |
| Swiss Federal Institute of Intellectual Property | info@ipi.ch   www.ipi.ch  |
|                                                  |                           |